# 1 • Funciones básicas de la hoja de cálculo

### **SUMARIO**

La hoja de cálculo
 Estructura y funciones de Excel
 Edición de hojas de cálculo
 Otros menús de Excel
 PRÁCTICA RESUELTA 1

 Aprender a utilizar la hoja de cálculo

 PRÁCTICA RESUELTA 2

 Trabajar con plantillas, gráficos y filtros

 FICHA DE TRABAJO 1

 Realizar gráficos

 FICHA DE TRABAJO 2

 Diseñar una factura

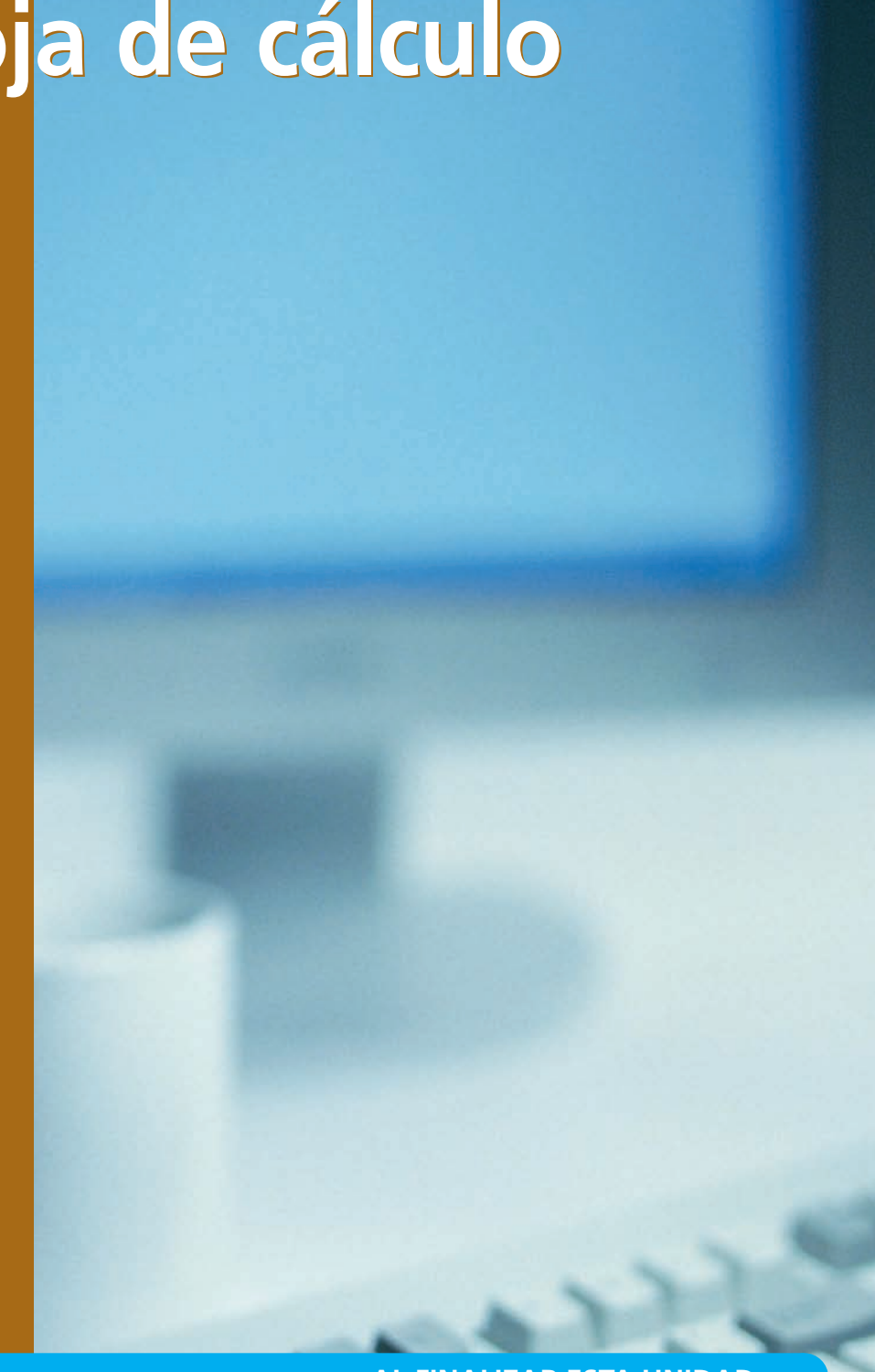

#### AL FINALIZAR ESTA UNIDAD...

- Identificarás las funciones básicas, prestaciones y procedimientos simples de la hoja de cálculo.
- Conocerás el funcionamiento de fórmulas, gráficos, plantillas y filtros.
- Identificarás las funciones y utilidades que garanticen las normas de seguridad, integridad y confidencialidad de la información.

### 1. La hoja de cálculo

Una hoja de cálculo es una **aplicación informática capaz de trabajar con números para realizar cálculos sencillos y complejos**. Para ello, los datos se introducen en una celda de una cuadrícula.

El archivo recibe el nombre de libro. Cada libro está compuesto por hojas (Hoja1, Hoja2 y Hoja3...) y cada una de ellas contiene:

- **Columnas** identificadas con letras del abecedario (A, B, C.... AB, AC...).
- Filas identificadas con números (1,2,3...).

La intersección de una columna y una fila es una **celda**, en ella se introducen datos o se realizan cálculos. Cada celda recibe un nombre compuesto de la letra de la columna y del número de la fila donde se encuentre. Ej: A1.

Existe una gran variedad de programas de hojas de cálculo en el mercado, aunque las funciones básicas que incluyen son muy similares para todos ellos, variando tan solo su presentación. En el siguiente cuadro aparecen los programas más utilizados.

| PROGRAMAS QUE EXISTEN EN EL MERCADO           |                                    |                        |  |
|-----------------------------------------------|------------------------------------|------------------------|--|
| Nombre Suite a la que pertenece Característic |                                    | Características        |  |
| Calc                                          | Open Office                        | Software libre         |  |
| Excel                                         | Microsoft Office                   | Software bajo licencia |  |
| Gnumeric                                      | Imeric Gnome Office Software libre |                        |  |
| Kspread                                       | DOffice                            | Software libre         |  |
| Lotus 1-2-3                                   | Lotus SmartSuite                   | Software bajo licencia |  |

No podemos estudiar todas en esta unidad, por lo que vamos a centrarnos en Excel 2007 por ser de uso muy generalizado.

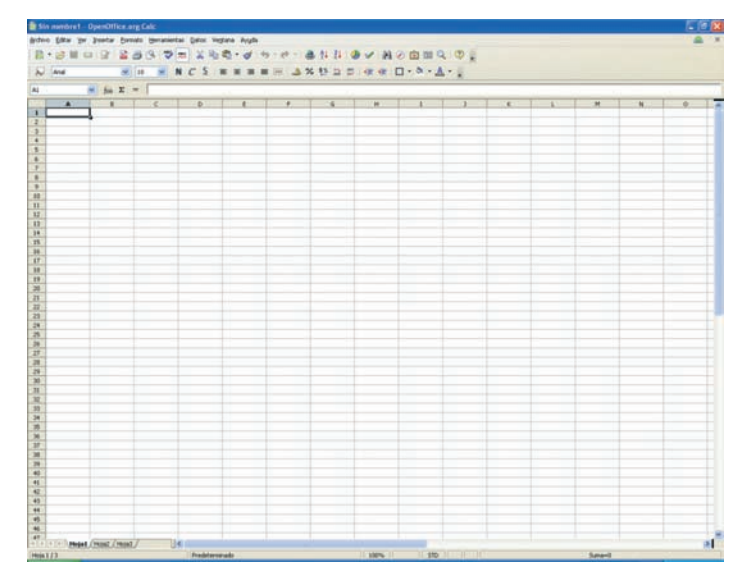

↑ Pantalla de Open Office Calc.

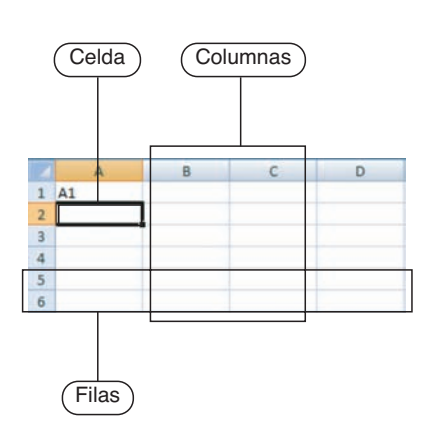

### 2. Estructura y funciones de Excel

#### 2.1. Abrir la aplicación

Para abrir la aplicación iremos al botón Inicio de la barra de tareas; Todos los programas; Microsoft Office; Excel 2007.

La pantalla principal de Excel 2007 que aparece al iniciar el programa es similar a todas las que encontramos en los programas de Microsoft Office. En la siguiente imagen se realiza un estudio de cada una de sus partes:

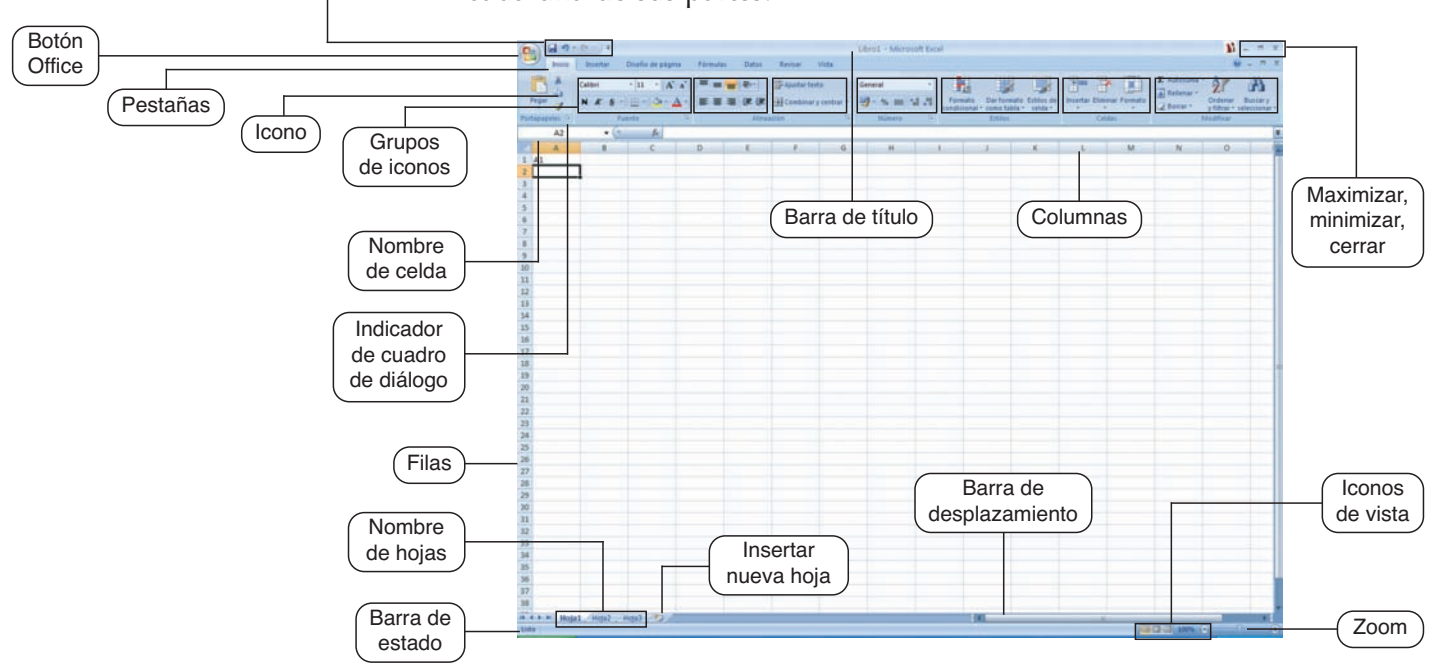

2.2. Botón Office o menú Archivo

Si al escribir un dato no se visualiza todo el contenido en la celda, los datos no visibles siguen estando ahí, basta con ajustar el tamaño de la celda para poder verlos.

Barra de

herramientas de acceso rápido

> El siguiente cuadro describe algunas de las funciones que muestran los distintos menús de la barra de herramientas.

| OPCIONES     | USOS                                                                                                    |
|--------------|----------------------------------------------------------------------------------------------------|
| Nuevo        | Crea un documento en blanco.                                                                                                    |
| Abrir        | Abre un documento; debemos indicar su nombre y dónde se encuentra.                                                                                     |
| Cerrar       | Cierra el documento; nos pregunta si deseamos guardar los cambios.                                                                                     |
| Guardar      | Guarda el documento; si es la primera vez pregunta<br>qué nombre queremos ponerle.                                                                     |
| Guardar como | Guarda una copia del documento con otro nombre u<br>otro formato; así no se pierde el fichero sobre el que<br>se está trabajando.                      |
| Imprimir     | Si pulsamos el icono imprime toda la pagina; si<br>pulsamos Imprimir del menú Archivo aparece un<br>menú donde podemos elegir nº páginas, nº de copias |
| Vista previa | Se obtiene una vista previa de las páginas y las podemos modificar antes de imprimir.                                                                  |

#### 2.3. Insertar datos

Una vez creado un libro nuevo (documento), el cursor se sitúa en la celda A1. Para comenzar a escribir podemos optar por cualquiera de las siguientes formas:

- Situar el cursor en la celda donde queramos escribir e introducir los datos.
- Utilizar la barra de fórmulas y escribir los datos en ella como muestra la imagen:

| Portapapeles 🖻 | Fue  | ente               | G              | Alinea | ición |
|----------------|------|--------------------|----------------|--------|-------|
| A2             | • (* | $X \checkmark f_x$ | barra de fórmu | las    |       |
| A              | В    | С                  | D              | E      | F     |

Las celdas pueden contener diferentes tipos de datos:

#### Texto:

Caracteres alfabéticos.

#### Números y signos especiales:

0,1,2,3,4,5,6,7,8,9

+ - ( ) / % €

| NÚMEROS | INTERPRETACIÓN EXCEL                            |
|---------|-------------------------------------------------|
| (23)    | -23 número negativo                             |
| 2.000   | Número separado por miles                       |
| 2,15    | Número decimal                                  |
| 2,00 €  | Número formato contabilidad                     |
| 3/4     | 3 de abril, formato fecha                       |
| 03/4    | 3/4                                             |
| 3E4     | 30000 notación científica: 3 por 10 elevado a 4 |

**Fecha y hora:** se escriben de la forma que se quiere que aparezcan. Se alinean a la derecha de la celda.

9/12/09; 1-12-09; 01/12/2009; 2:45 PM; 14:45

**Fórmulas:** son secuencias formadas por textos, números, fechas, horas, referencias a otras celdas, nombres, funciones y operaciones (sumar, restar, elevar, coseno...).

Se escriben en la barra de fórmulas y deben comenzar con el signo =

Cuando se realizan varias operaciones en una misma fórmula, Excel ejecuta las operaciones de izquierda a derecha. Ejemplo: =4+6/2 La solución que nos devuelve el ordenador sería 4+3=7.

Si se desea cambiar el orden se deben poner entre paréntesis para dar prioridad a las operaciones de su interior. Ejemplo: =(4+6)/2La solución sería 10/2=5. Si el número no cabe en la celda se pasa a notación científica. Si aparece la celda llena de ###### el contenido no es visible, debemos aumentar el tamaño de la celda. Los números aparecen alineados a la derecha de la celda.

Si una celda está seleccionada y pulsamos cualquier tecla se sustituye el contenido por la tecla pulsada.

En caso de error, recuerda que con la tecla Deshacer puedes volver atrás y eliminar el último cambio realizado.

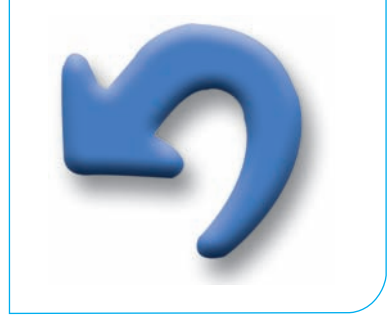

| FÓRMULAS     | OPERACIÓN        | SÍMBOLO QUE LA<br>REPRESENTA |
|--------------|------------------|------------------------------|
|              | Suma             | +                            |
|              | Resta            | -                            |
| ΑΡΙΤΜΈΤΙΟΑς  | Multiplicación   | *                            |
| ARTIVIETICAS | División         | /                            |
|              | Tanto por ciento | %                            |
|              | Elevado          | ^                            |
|              | Menor            | <                            |
|              | Mayor            | >                            |
|              | Igual            | =                            |
| RELACIONALES | Menor o igual    | <=                           |
|              | Mayor o igual    | >=                           |
|              | Distinto         | <>                           |

Es posible realizar numerosas operaciones:

La función comienza con el signo = Los valores de entrada van siempre entre paréntesis () No dejar espacios en blanco Los valores se separan por ;

#### **Funciones**

Son fórmulas especiales que ya vienen definidas por el programa y que aceptan valores, realizan cálculos y devuelven un resultado.

Se pueden insertar funciones definidas por el programa haciendo clic en la barra de funciones.

Al hacer clic en el botón de Insertar función aparece el signo = y se abre el siguiente cuadro:

| Insertar función                                                                |                              | ? 🔀     |
|---------------------------------------------------------------------------------|------------------------------|---------|
| Buscar una función:                                                             |                              |         |
| Escriba una breve descripció<br>continuación, haga clic en Ir                   | n de lo que deseb hacer y, a | IĽ      |
| O seleccionar una <u>c</u> ategoría:                                            | Usadas recientemente 🔽       |         |
| Seleccionar una función:                                                        |                              |         |
| SUMA<br>PROMEDIO<br>SI<br>HIPERVINCULO<br>CONTAR<br>MAX<br>SENO                 |                              | <       |
| SUMA(número1;número2<br>Suma todos los números en u<br>Avuda sobre esta función | 2;)<br>n rango de celdas.    | Canadar |

El **formato del texto** se puede definir antes de comenzar a escribir o una vez terminado; en este caso debemos seleccionar el texto al que se quiera aplicar el formato.

# 3. Edición de hojas de cálculo

#### 3.1. Selección de texto

Puede hacerse con el ratón o con el teclado. Al seleccionar las celdas, filas, columnas u hojas, quedan en video inverso (negro o azul).

#### Selección con el ratón

- Al hacer clic sobre una fila se selecciona esa fila. Si arrastramos el ratón se seleccionan todas las filas hasta donde soltemos. Lo mismo ocurre con las columnas.
- Si hacemos clic en la intersección de las filas y columnas seleccionamos la hoja completa.
- Si hacemos clic sobre una celda y arrastramos el ratón iremos seleccionando celdas. Estas selecciones se denominan rangos. Podemos seleccionar rangos discontinuos pulsando la tecla control.

# Desplazamientos por el documento y selección de celdas con el teclado

| Movimiento                            | Tecla         | (+)<br>Mayúsculas                                               | (+)<br>Control                 |
|---------------------------------------|---------------|-----------------------------------------------------------------|--------------------------------|
| Celda a la<br>izquierda               | ÷             | Selecciona la celda<br>actual y la situada<br>a la izquierda    | Inicio de la<br>fila activa    |
| Celda a la<br>derecha                 | $\rightarrow$ | Selecciona la celda<br>actual y la situada<br>a la derecha      | Fin de la<br>fila activa       |
| Celda arriba                          | $\uparrow$    | Selecciona la celda<br>actual y la situada<br>arriba del cursor | Inicio de la<br>columna activa |
| Celda abajo                           | $\downarrow$  | Selecciona la celda<br>actual y la situada<br>debajo del cursor | Fin de la<br>columna activa    |
| Primera celda de<br>la columna activa | FIN + 个       |                                                                 |                                |
| Última celda de<br>la columna activa  | FIN + 🗸       |                                                                 |                                |
| Primera celda de<br>la fila activa    | FIN + 🗲       |                                                                 |                                |
| Última celda de<br>la fila activa     | FIN + →       |                                                                 |                                |
| Pantalla Abajo                        | AVPÁG         |                                                                 |                                |
| Pantalla Arriba                       | REPÁG         |                                                                 |                                |
| Celda A1                              | CTRL + INICIO |                                                                 |                                |

Rango

El rango se identifica con el nombre de la celda de la esquina superior izquierda y el nombre de la celda de la esquina inferior derecha. Ambos nombres aparecen separados por el símbolo dos puntos (:)

Ej: RANGO A1:B7

| 1 | A   | В    | С    |
|---|-----|------|------|
| 1 | AÑO | LUZ  | AGUA |
| 2 | 1   | 980  | 360  |
| 3 | 2   | 1050 | 415  |
| 4 | 3   | 1125 | 512  |
| 5 | 4   | 1075 | 425  |
| 6 | 5   | 1200 | 625  |
| 7 | 6   | 1320 | 601  |

Si son rangos discontinuos, cada nombre de rango estará separado por un punto y coma (;) Ej: RANGO A2:A4;C2:C5

|   | А   | В    | С    |
|---|-----|------|------|
| 1 | AÑO | LUZ  | AGUA |
| 2 | 1   | 980  | 360  |
| 3 | 2   | 1050 | 415  |
| 4 | 3   | 1125 | 512  |
| 5 | 4   | 1075 | 425  |
| 6 | 5   | 1200 | 625  |
| 7 | 6   | 1320 | 601  |

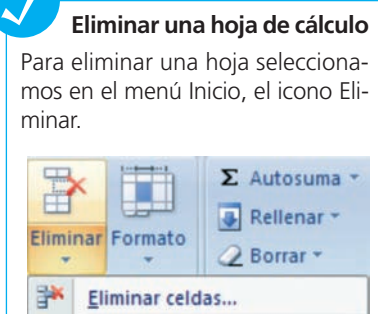

 Eliminar filas de hoja

 Eliminar columnas de hoja

 Eliminar columnas de hoja

 Eliminar hoja

Se despliega un menú con diversas opciones, entre ellas Eliminar hoja. Aceptarla. Al eliminarla, Excel lo hace de forma permanente; si por ejemplo eliminásemos la hoja 3, al insertar una nueva esta sería la hoja 4, ya que la 3 ha sido eliminada de forma permanente.

### 3.2. Barra de título / menú Edición

| OPCIONES                                                                                                    | USOS                                                                                                    |
|----------------------------------------------------------------------------------------------------|----------------------------------------------------------------------------------------------------|
| Pegar 💞<br>Portapapeles 🕞                                                                                                    | Cortar, copiar, copiar formato, pegar.                                                                                                    |
| Calibri • 11 • A A<br>N K S • · · · · · ·                                                                                         | Fuente, tamaño, aumentar y<br>encoger fuente, negrita, cursiva,<br>subrayados, bordes, relleno, color.                                                                                   |
| Ajustar texto                                                                                                    | Alinear en altura, justificar,<br>orientar y ajustar el contenido<br>de la celda, unir varias celdas<br>(combinar celdas) y centrarlas.                                                  |
| Formato Dar formato Estilos de condicional × como tabla × celda × Estilos                                                         | Formatos.                                                                                                    |
| Insertar Eliminar Formato<br>Celdas                                                                                               | Insertar o eliminar: celdas, filas,<br>columnas y hojas.<br>Formato: altura de filas, ancho<br>de columnas, ocultar y mostrar<br>celdas, filas y hojas; organizar<br>hojas y protección. |
| <ul> <li>∑ Autosuma *</li> <li>Q Rellenar *</li> <li>Ordenar Buscar y<br/>y filtrar * seleccionar *</li> <li>Modificar</li> </ul> | Autosuma, rellenar celdas<br>adyacentes, borrar el contenido<br>de celdas, ordenar y filtrar el<br>contenido de celdas según un<br>criterio, buscar, reemplazar, ir a.                   |

#### 3.3. Menú Insertar

| OPCIONES                                                                                       | USOS                                                                                             |
|------------------------------------------------------------------------------------------------|--------------------------------------------------------------------------------------------------|
| Tabla Tabla<br>dinámica *<br>Tablas                                                            | Tablas: inserta una tabla en las<br>columnas seleccionadas.                                      |
| Imagen Imágenes Formas SmartArt<br>Ilustraciones                                               | llustraciones: inserta imágenes de<br>archivo, imágenes prediseñadas<br>por el programa, formas. |
| Columna Línea Circular Barra Área Dispersión Otros gráficos                                    | Gráficos: todos los gráficos son<br>desplegables y permiten<br>seleccionar más modelos.          |
| Hipervínculo<br>Vinculos                                                                       | Vínculos: insertar hipervínculo.                                                                 |
| Cuadro Encabezado y WordArt Linea de Objeto Símbolo<br>de texto pie de página "Τεxto"<br>Τεxto | Texto: insertar texto en las columnas.                                                           |

### 4. Otros menús de Excel

#### 4.1. Vista de un documento

| FUNCIONES                                                                                          |                                                                                                    | DESCRIPCIÓN                                                                                                    |  |
|----------------------------------------------------------------------------------------------------|----------------------------------------------------------------------------------------------------|----------------------------------------------------------------------------------------------------|--|
|                                                                                                    | Province and the second second | ana Dividir<br>todo Ocultar<br>paneles * Mostrar 🗃 Guardar área Cambiar<br>de trabajo ventanas *<br>Ventana     |  |
| Nueva                                                                                              | ventana                                                                                                    | Crea una nueva ventana del libro activo.                                                                        |  |
| Organizar todo En la pantalla se muestran dos docum ser del mismo o distinto programa que abierto. |                                                                                                    | En la pantalla se muestran dos documentos; pueden<br>ser del mismo o distinto programa que tengamos<br>abierto. |  |
| Inmovi<br>panele                                                                                   | movilizarInmoviliza filas, columnas o filas y columnasanelesdurante el desplazamiento por la hoja.                                                                                                    |                                                                                                    |  |
| Dividir                                                                                            |                                                                                                    | Divide la hoja en papeles para ver distintas partes del documento a la vez.                                     |  |
| Oculta                                                                                             | r                                                                                                    | Oculta la ventana actual para que no se vea.                                                                    |  |
| Zoom y 100%                                                                                        |                                                                                                    | Para agrandar o disminuir la visión del documento y volver a su estado del 100%.                                |  |

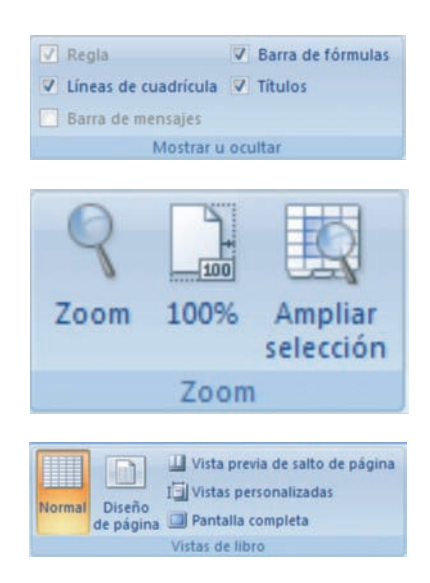

#### 4.2. Diseño de página

Se pueden seleccionar los márgenes, la orientación, el tamaño, el área de impresión... Todos los iconos son desplegables y podemos elegir las opciones que nos proponen. Si hacemos clic en la esquina inferior izquierda de Configurar página aparece un cuadro de diálogo completo con todas las opciones.

#### 4.3. Fórmulas

Esta pestaña muestra una **biblioteca de fórmulas** clasificadas por materias. En las prácticas guiadas utilizaremos algunas de ellas.

#### 4.4. Datos

Estos menús se utilizan mucho para **ordenar y filtrar datos**. Se pueden obtener datos desde una base de datos, una página web, un archivo de texto u otras fuentes.

Los datos pueden ordenarse de forma ascendente y descendente o seleccionar otros criterios haciendo clic en el icono Ordenar.

Filtro: crea un encabezado en las columnas de las celdas seleccionadas mediante el cual elegimos el criterio a utilizar.

#### 4.5. Revisar

Revisar: ortografía, sinónimos, traducir eligiendo el idioma. Poner comentarios a las celdas.

Proteger las hojas, las celdas o el libro.

Compartir libro: permitir que varias personas trabajen sobre un mismo libro.

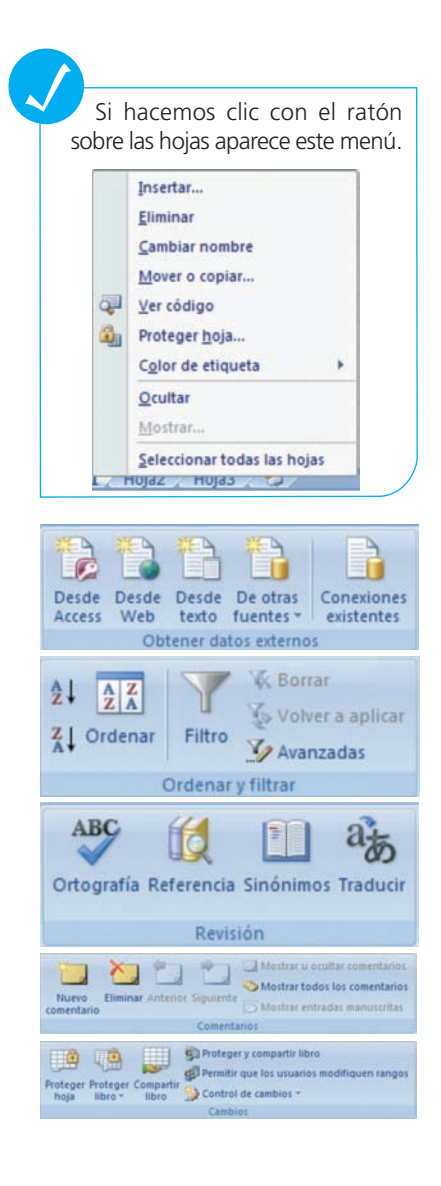

# **PRÁCTICA** RESUELTA 1

#### MATERIAL

- Ordenador
- Hoja de cálculo
- Impresora
- Memoria externa
- CD
- DVD
- Papel

| Num<br>Lock | 1      | *         | E     |
|-------------|--------|-----------|-------|
| 7<br>Home   | 8<br>† | 9<br>PgUp | +     |
| 4           | 5      | 6         |       |
| 1<br>End    | 2      | 3<br>PgDn | Enter |
| 0<br>Ins    |        | Del       |       |

### Aprender a utilizar la hoja de cálculo

#### **OBJETIVOS**

- Abrir, cerrar y guardar hojas de cálculo.
- Cortar, copiar, pegar datos de celdas y rangos.
- Dar formatos adecuados al tipo de información.
- Aplicar fórmulas y funciones sencillas en celdas.
- Configurar páginas para imprimir con las indicaciones propuestas.
- Utilizar funciones que garanticen la confidencialidad y seguridad de la información.

#### PRECAUCIONES

- Orden en el trabajo a realizar según los pasos indicados.
- Poner atención a la transcripción de datos numéricos.
- Recoger y ordenar el material utilizado.
- Guardar en archivos informáticos el trabajo realizado antes de salir del programa.

#### DESARROLLO

Vamos a practicar las funciones básicas de la hoja de cálculo mediante un ejercicio.

#### Pasos a seguir:

1. Abrimos el programa:

- Pinchamos en el acceso directo: botón de Office (Excel 2007) aparece la hoja1 en blanco.
- Abrimos el programa: Inicio; Todos los programas; Microsoft Office; Excel.
- Seleccionamos las celdas A1:D1, combinar y centrar y escribimos «VEN-TAS MENSUALES».

|   | А | В | С | D | E |
|---|---|---|---|---|---|
| 1 |   |   |   |   |   |
| 2 |   |   |   |   |   |
| 3 |   |   |   |   |   |
| 4 |   |   |   |   |   |

**3.** Introducir datos en las celdas correspondientes según se puede ver en la imagen siguiente:

|    | А       | В        | С          | D      |
|----|---------|----------|------------|--------|
| 1  |         |          | VENTAS MEN | SUALES |
| 2  |         |          |            |        |
| 3  | MES     | PRODUCTO | PRODUCTO   | TOTAL  |
| 4  |         | 1        | 2          | VENTAS |
| 5  |         |          |            |        |
| 6  | ENERO   | 150      | 100        |        |
| 7  | FEBRERO | 200      | 40         |        |
| 8  | MARZO   | 100      | 60         |        |
| 9  | ABRIL   | 200      | 80         |        |
| 10 | MAYO    | 95       | 100        |        |
| 11 | JUNIO   | 125      | 80         |        |
| 12 | TOTALES |          |            |        |

**4.** Situar el cursor en la celda D6 y escribir «=B6+C6». Al pulsar Intro aparece «250». Si se vuelve a la celda el valor sigue siendo el mismo, pero en la barra de fórmulas aparece la fórmula escrita.

|    | D6      | • (*     | <i>f</i> <sub>x</sub> =+ | B6+C6   |
|----|---------|----------|--------------------------|---------|
|    | A       | В        | С                        | D       |
| 1  |         |          | VENTAS MEN               | ISUALES |
| 2  |         |          |                          |         |
| 3  | MES     | PRODUCTO | PRODUCTO                 | TOTAL   |
| 4  |         | 1        | 2                        | VENTAS  |
| 5  |         |          |                          |         |
| 6  | ENERO   | 150      | 100                      | 250     |
| 7  | FEBRERO | 200      | 40                       |         |
| 8  | MARZO   | 100      | 60                       |         |
| 9  | ABRIL   | 200      | 80                       |         |
| 10 | MAYO    | 95       | 100                      |         |
| 11 | JUNIO   | 125      | 80                       |         |
| 12 | TOTALES |          |                          |         |

5. Pasamos el cursor por la esquina inferior derecha de la celda D6 hasta que cambie a una cruz negra; hacemos clic con el botón izquierdo y sin soltarlo lo arrastramos hasta la celda D12. Al soltar el ratón aparecerán los resultados de la suma, pues hemos copiado la fórmula de la casilla D6, pero no los datos.

Otra forma de hacerlo será situar el cursor en la celda D6 y con el botón derecho del ratón, hacer clic en Copiar. Seleccionar las casillas D7:D12, botón derecho Pegado especial, Fórmulas.

6. Vamos a completar la celda B12 con la función autosuma. Nos situamos en la celda B12 pulsamos el botón Autosuma y el programa selecciona los datos de la columna en espera de confirmación. Si aceptamos nos mostrará el resultado.

Copiamos la celda B12 arrastrando el ratón, a las dos celdas de la derecha.

| 00 | 250 |
|----|-----|
| 0  |     |
| 50 |     |
| 30 |     |
| 00 |     |
| 80 |     |

|    | A       | В        | C          | D      |
|----|---------|----------|------------|--------|
| 1  |         |          | VENTAS MEN | SUALES |
| 2  |         |          |            |        |
| 3  | MES     | PRODUCTO | PRODUCTO   | TOTAL  |
| 4  |         | 1        | 2          | VENTAS |
| 5  |         |          |            |        |
| 6  | ENERO   | 150      | 100        | 250    |
| 7  | FEBRERO | 200      | 40         | 240    |
| 8  | MARZO   | 100      | 60         | 160    |
| 9  | ABRIL   | 200      | 80         | 280    |
| 10 | MAYO    | 95       | 100        | 195    |
| 11 | JUNIO   | 125      | 80         | 205    |
| 12 | TOTALES | 870      | 460        | 1330   |

7. Cambiamos el formato:

- Seleccionamos A1:D12. En la ficha Inicio, icono Estilos de celda, elegimos Buena.
- Seleccionamos A1:D1, combinar celdas y centrar y bordes: externos.
- Seleccionamos A3:D4, justificación: centrada, bordes: todos los bordes.
- Seleccionar A6:D12, bordes: todos los bordes.
- Seleccionar D6:D11, color de relleno azul.
- Seleccionar B12:C12, color de relleno rosa.
- Situar el cursor en la celda D12 color de relleno amarilla.
- 8. Guardamos el documento con el nombre «ejercicio 1» en una carpeta que llamaremos «ejercicios de hoja de cálculo». Para ello tenemos dos opciones:
  - Pinchando en el icono de la barra de herramientas de acceso rápido.
  - Botón Office.

Como es la primera vez, aparecerá un cuadro de diálogo Guardar como para que indiquemos la ubicación del archivo y el nombre.

9. Cerramos el documento.

# El programa sigue abierto porque no hemos salido, solo hemos cerrado el documento.

- **10.** Volvemos a abrirlo: nos pide que le indiquemos la ubicación y el nombre del archivo.
- 11. Cambiamos el nombre a la Hoja 1: pinchamos en la pestaña con el botón derecho del ratón, seleccionamos Cambiar nombre y escribimos «ventas». También podemos cambiar el nombre haciendo doble clic sobre la pestaña Hoja1.

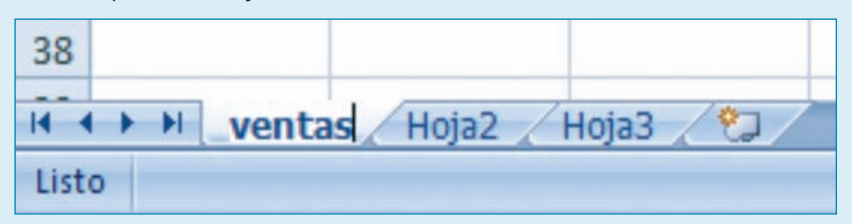

- **12.** Insertamos encabezado y pie de página. En el encabezado insertamos el nombre del archivo «ejercicio 1» y la fecha; en el pie de página «nombre del alumno».
- **13.** Botón Office: Imprimir; Vista preliminar. Con el icono Mostrar márgenes vemos el documento y centramos la tabla en el papel: situar el ratón en la línea de los márgenes y arrastrar. Cerramos la Vista preliminar.

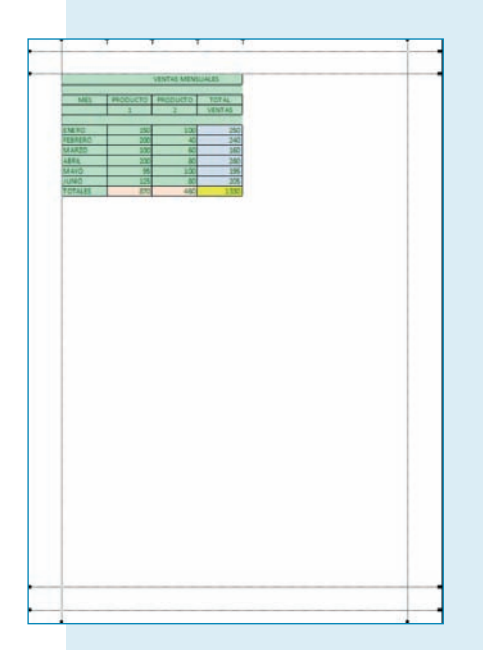

- **14.** Volvemos a visualizar el texto en Vista preliminar y si es correcto, imprimimos el documento.
- **15.** Seleccionamos A6:C11 y copiamos. Hacemos clic, en la hoja 2, nos situamos en A1 y pegamos.
- **16.** Para poner rótulos seleccionamos la fila. Haz clic con el ratón en el número de fila (en este caso la 1), botón derecho del ratón e insertar (aparecerá una fila encima del texto que habíamos pegado).
- **17.** Nos situamos en B1 y escribimos «PRODUCTO 1» y en C1 «PRODUC-TO 2».
- **18.** A continuación, vamos a realizar un gráfico que muestre los datos. Para ello, seleccionamos todos los datos con sus rótulos y en la ficha Insertar pinchamos en el gráfico columnas. Este es el resultado:

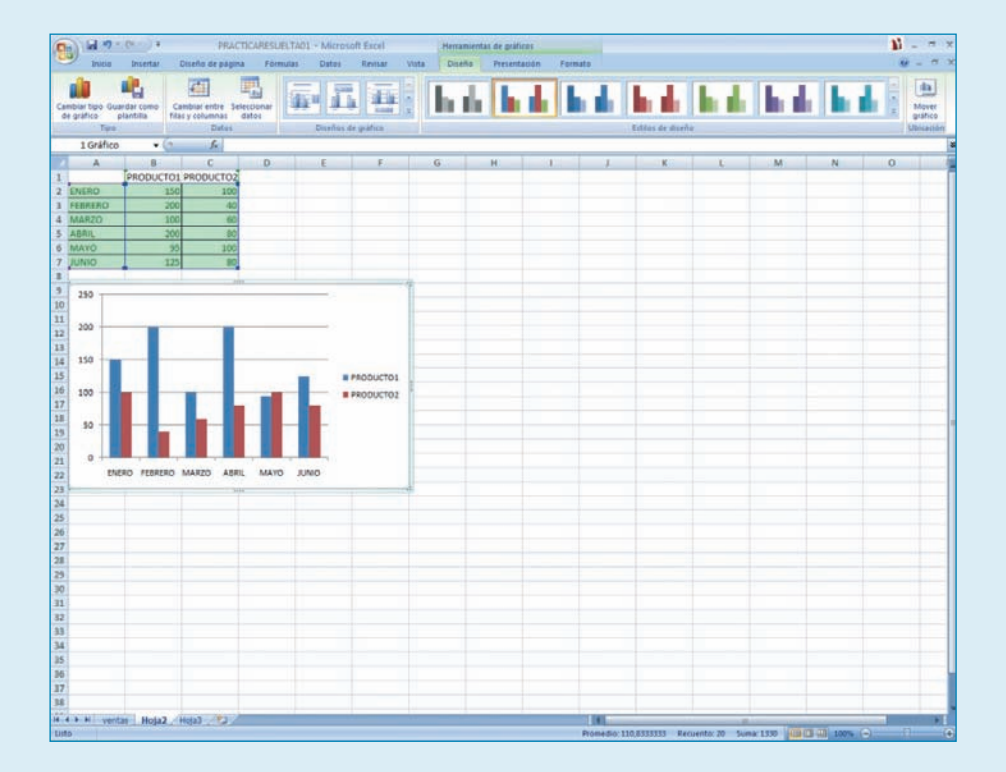

- 19. Cambiamos el nombre de la hoja por el de «gráfico».
- 20. Guardamos el archivo.
- 21. En la ficha Vista, Proteger hoja, escribimos la contraseña «grafico».
- **22.** Vamos a imprimir el gráfico. Seleccionamos el gráfico, Imprimir, opción: Gráfico seleccionado.
- **23.** Cerramos el programa.

# **PRÁCTICA** RESUELTA 2

#### MATERIAL

- Ordenador
- Hoja de cálculo
- Impresora
- Memoria externa
- CD
- DVD
- Papel

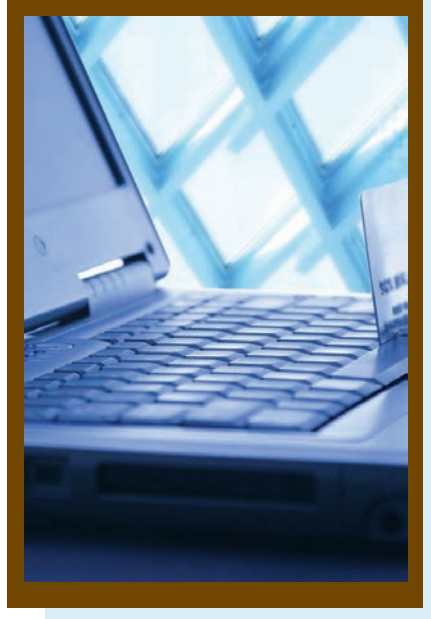

### Trabajar con plantillas, gráficos y filtros

#### **OBJETIVOS**

- Abrir, cerrar y guardar hojas de cálculo.
- Cortar, copiar, pegar datos de celdas y rangos.
- Dar formatos adecuados al tipo de información.
- Aplicar fórmulas y funciones sencillas en celdas.
- Configurar páginas para imprimir con las indicaciones propuestas.
- Transcribir datos con exactitud y destreza.
- Utilizar funciones que garanticen la confidencialidad y seguridad de la información.

#### PRECAUCIONES

- Orden en el trabajo a realizar según los pasos indicados.
- Poner atención a la transcripción de datos numéricos.
- Recoger y ordenar el material utilizado.
- Guardar en archivos informáticos el trabajo realizado antes de salir del programa.

#### DESARROLLO

#### Plantilla para hacer presupuestos

- **1.** Abrimos una hoja de cálculo en blanco.
- 2. Seleccionamos las celdas A1:E1, las combinamos y centramos, cambiamos el color de la fuente y escribimos «PRESUPUESTO».
- **3.** En las celdas A2 y D2 escribimos «FECHA» y «VALIDEZ» respectivamente.
- 4. Situándonos sobre la celda B2 pinchamos en la barra de funciones y elegimos «=AHORA()» (en la celda aparece la fecha de hoy). En la celda E2 escribimos la misma función añadiendo 30 días (el programa suma 30 días a la fecha de hoy y nos dice qué fecha es «=AHORA()+30»).
- **5.** Escribimos el contenido de las celdas A3:A8 y de A11:A15, tal y como muestra la imagen de la siguiente página.
- **6.** Seleccionamos A3:B8, pinchamos en bordes externos y después en más bordes, borde horizontal interno.
- **7.** Escribimos los títulos de la fila 17; seleccionamos las celdas A17:D24 bordes: todos los bordes.

- 8. La celda IMPORTE es igual a la cantidad por el precio; por tanto, nos situamos en la celda D18, en la barra de fórmulas escribimos «=A18\*C18». Al confirmar con Intro nos mostrará el valor «0».
- 9. Nos situamos en la celda D18 y al pasar el ratón por la esquina inferior derecha cambiará a una cruz negra. En este momento pulsamos el botón izquierdo y arrastramos hasta la celda D24 (de esta manera copiamos la fórmula).

Otra posibilidad es copiar el contenido de la celda D18. Seleccionamos las celda D19:D24 y pinchamos en pegado especial: fórmulas.

- **10.** Nos situamos en la celda C25, escribimos «Subtotal» y nos desplazamos una celda a la derecha. Pinchamos en el icono Autosuma y se seleccionan todas las celdas situadas encima con formato número. Aceptar.
- **11.** Seguimos completando la tabla con los textos «descuento», «5%» y «portes».
- 12. En la celda D27 colocamos el descuento del subtotal. Barra de fórmulas: «=D25\*B27»
- **13.** En la celda C29 escribimos «Total» y en la celda D29 la fórmula:«=D25-D26+D28»
- 14. Seleccionamos las dos celdas anteriores y le ponemos un color de relleno.
- **15.** Por último, guardaremos la hoja como plantilla para poderla utilizar tantas veces como queramos sin tener que volver a escribir las fórmulas. Botón de Office; Guardar como: en el cuadro de diálogo en el nombre de archivo escribimos «Plantilla presupuesto». Desplegamos el tipo y elegimos «Plantilla de Excel». Aceptar.

Cuando queramos completar los datos para confeccionar un nuevo presupuesto abrimos la plantilla pero guardamos el archivo como libro de Excel. De esta manera, solo habrá que rellenarlo, sin tener que confeccionar la plantilla cada vez.

**16.** Guardamos el presupuesto CONS-TRUCCIONES SÁNCHEZ, cumplimentando los datos, según se muestra en la imagen. Antes de imprimirlo debemos centrarlo en el folio. Se le puede dar el formato que se quiera, insertar alguna imagen prediseñada, símbolos, WordArt, etc.

Ahora podríamos volver a abrir la plantilla y rellenar un nuevo presupuesto.

|    | A.          |          | D               |          | U               |
|----|-------------|----------|-----------------|----------|-----------------|
| 1  |             |          | PRESUPUEST      | го       |                 |
| 2  | FECHA       |          | 30/3/2009 12:54 | VALIDEZ  | 29/4/2009 12:54 |
| 3  | Emitido por |          |                 |          |                 |
| 4  | Calle       |          |                 |          |                 |
| 5  | Población   |          |                 |          |                 |
| б  | Provincia   | -        |                 |          |                 |
| 7  | Teléfono    |          |                 |          |                 |
| 8  | Fax         |          |                 |          |                 |
| 9  |             |          |                 |          |                 |
| 10 |             |          |                 |          |                 |
| 11 | Cliente     |          |                 |          |                 |
| 12 | Calle       |          |                 |          |                 |
| 13 | Población   |          |                 |          |                 |
| 14 | Provincia   |          |                 |          |                 |
| 15 | Teléfono    |          |                 |          |                 |
| 16 |             |          |                 |          |                 |
| 17 | cantidad    | artículo |                 | precio   | IMPORTE         |
| 18 |             |          |                 |          | 0               |
| 19 |             |          |                 |          | 0               |
| 20 |             |          |                 |          | 0               |
| 21 |             |          |                 |          | 0               |
| 22 | -           |          |                 | -        | 0               |
| 23 |             |          |                 |          | 0               |
| 24 |             |          |                 |          | 0               |
| 25 |             |          |                 | Subtotal | 0               |
| 26 |             |          |                 |          |                 |
| 27 | descuento   |          | 5%              | 1        | 0               |
| 28 | portes      |          |                 |          |                 |
| 29 |             |          |                 | Total    | 0               |

| 1  |                                         | PRESUPUEST                                                                                                    | ro         |                                                                                                    |
|----|-----------------------------------------|----------------------------------------------------------------------------------------------------|------------|----------------------------------------------------------------------------------------------------|
| 2  | FECHA                                   | 30/3/2009 13:00                                                                                                | VALIDEZ    | 29/4/2009 13:00                                                                                                    |
| 3  | Emitido por                             | ARIDOS A                                                                                                    | RAGON S.A. |                                                                                                    |
| 4  | Calle                                   | NUM                                                                                                    | ANCIA 43   |                                                                                                    |
| 5  | Población                               | LEC                                                                                                    | SANÉS      |                                                                                                    |
| 6  | Provincia                               | M                                                                                                    | ADRID      |                                                                                                    |
| 7  | Teléfono                                | 916                                                                                                    | 66 88 88   |                                                                                                    |
| 8  | Fax                                     | 916                                                                                                    | 66 88 89   |                                                                                                    |
| 9  |                                         |                                                                                                    |            |                                                                                                    |
| 10 |                                         |                                                                                                    |            |                                                                                                    |
| 11 | Cliente                                 | CONSTRUCCIO                                                                                                    | NES SANCHE | 2 S.L.                                                                                                    |
| 12 | Calle                                   | POLVO                                                                                                    | RANCA 32   |                                                                                                    |
| 13 | Población                               | LEC                                                                                                    | SANES      |                                                                                                    |
| 14 | Provincia                               | M                                                                                                    | ADRID      |                                                                                                    |
| 15 | Teléfono                                | 916                                                                                                    | 78 78 87   |                                                                                                    |
| 16 |                                         |                                                                                                    |            |                                                                                                    |
| 17 | cantidad                                | artículo                                                                                                    | precio     | IMPORTE                                                                                                    |
| 18 | 80                                      | BLOQUE VIDRIO                                                                                                  | 1,45       | 116                                                                                                    |
| 19 | 100                                     | CEMENTO 20 KG                                                                                                  | 5,5        | 550                                                                                                    |
| 20 | 10                                      | YESO 5 KG                                                                                                    | 4,5        | 45                                                                                                    |
| 21 | 10                                      | ESCAYOLA                                                                                                    | 4,95       | 49,5                                                                                                    |
| 22 | ( ) ( ) ( ) ( ) ( ) ( ) ( ) ( ) ( ) ( ) | the second second second second second second second second second second second second second second second s |            | 0                                                                                                    |
| 23 | 1                                       |                                                                                                    |            | 0                                                                                                    |
| 24 |                                         |                                                                                                    |            | 0                                                                                                    |
| 25 |                                         |                                                                                                    | Subtotal   | 760,5                                                                                                    |
| 26 | 4                                       |                                                                                                    |            |                                                                                                    |
| 27 | descuento                               | 6%                                                                                                    |            | 45,63                                                                                                    |
| 28 | portes                                  |                                                                                                    |            | 40                                                                                                    |
| 29 |                                         |                                                                                                    | Total      | 754,87                                                                                                    |
| 30 |                                         |                                                                                                    |            | and a state of the state of the |
| 31 | IVA NO INCL                             | UIDO                                                                                                    |            |                                                                                                    |

#### Trabajar con gráficos

1. Copiamos los datos de la siguiente tabla en un archivo nuevo:

| VENTAS D | E COCHES   |
|----------|------------|
| Modelo   | Ventas     |
| M1       | 890.000,00 |
| M2       | 750.000,00 |
| М3       | 256.000,00 |
| M4       | 590.000,00 |

- Seleccionamos A2:B6, ficha insertar gráficos: columna y elegimos: columna agrupada 3D.
- 3. Hacemos doble clic con el ratón sobre el titulo «VENTAS» y añadimos «DE COCHES 2009»
- **4.** Volvemos a seleccionar las mismas celdas e insertamos el gráfico circular.
- 5. Cambiamos el título.
- 6. Repetimos la selección e insertamos el gráfico líneas.
- 7. Cambiamos el título.
- **8.** Insertar el encabezado «nombre del alumno» y el pie de página «fecha actual».
- 9. Cambiamos el nombre de la hoja «graficos».
- 10. Guardamos el libro con el nombre «ejercicio de graficos».

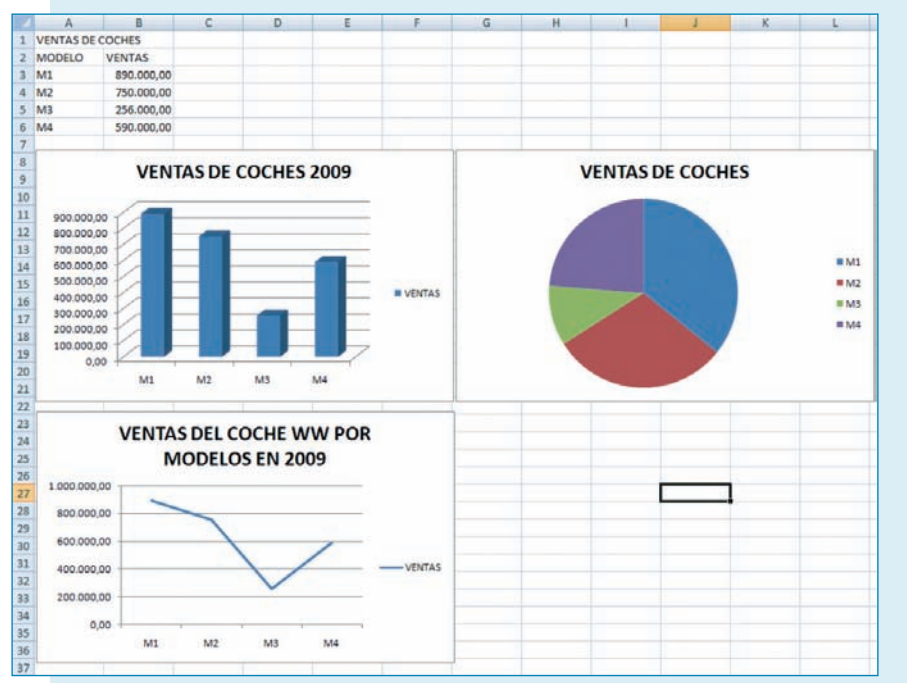

- **11.** Comprobamos con Vista preliminar que todo aparece en una sola hoja; de no ser así, disminuiremos el tamaño del gráfico. Para ello, nos situamos con el botón izquierdo del ratón en la esquina inferior derecha del gráfico y arrastramos hacia el interior, disminuyendo el tamaño de forma proporcional.
- **12.** Protegemos la hoja con la contraseña «ventacoches».
- **13.** Imprimir la hoja activa.

#### Hacer filtrados en tablas de datos

 Escribimos los datos de la tabla que se muestra a continuación. No debemos preocuparnos si no se ve todo el contenido en cada celda; lo solucionaremos después. En la columna «CÓDIGO» escribir solo 1 y 2; seleccionar las dos celdas y arrastrarlo (auto relleno).

|        |            |           | C        | LIENTE DE SE  | GUROS PREVISIÓI | N           |           |        |       |
|--------|------------|-----------|----------|---------------|-----------------|-------------|-----------|--------|-------|
| CÓDIGO | APELLIDO 1 | APELLIDO2 | NOMBRE   | CALLE         | CÓDIGO POSTAL   | POBLACIÓN   | PROVINCIA | SEGURO | PRIMA |
| 1      | AMOR       | VILLA     | ANA      | MONEGROS      | 28915           | LEGANES     | MADRID    | HOGAR  | 268   |
| 2      | CUESTA     | VALVERDE  | SUANA    | LAS FLORES    | 28816           | MOSTOLES    | MADRID    | COCHE  | 496   |
| 3      | LORENZO    | ORMENO    | ANTONIO  | SOL PONIENTE  | 28045           | MADRID      | MADRID    | VIDA   | 150   |
| 4      | MARTIN     | CUESTA    | RAUL     | ARAGON        | 28045           | MADRID      | MADRID    | VIDA   | 180   |
| 5      | JUAREZ     | MARTIN    | ROBERTO  | RECOLETOS     | 10236           | TRUJILLO    | CACERES   | COCHE  | 387   |
| 6      | QUISPE     | VICENTE   | SILVIA   | LOS LIBROS    | 37123           | SANTA MARTA | SALAMANCA | HOGAR  | 198   |
| 7      | SANTANA    | PRESA     | FEDERICO | JUAN DE MARIA | 10004           | CACERES     | CACERES   | HOGAR  | 257   |
| 8      | SANCHEZ    | CABO      | JULIA    | GUADALQUIVIR  | 28913           | LEGANES     | MADRID    | COCHE  | 478   |
| 9      | VILLA      | ESCOBAR   | EVA      | VALE INCLAN   | 37005           | SALAMANCA   | SALAMANCA | COCHE  | 1025  |
| 10     | PARRE      | ESCOLAR   | JUAN     | EBRO          | 50003           | ZARAGOZA    | ZARAGOZA  | VIDA   | 350   |
| 11     | BUENO      | ROCA      | BEATRIZ  | DOCTOR SAGUN  | 28012           | MADRID      | MADRID    | HOGAR  | 300   |
| 12     | SANCHEZ    | TORRALBA  | CELIA    | TEIDE         | 10002           | CACERES     | CACERES   | HOGAR  | 259   |
| 13     | MARTIN     | LERA      | DIEGO    | PUERTA BONITA | 28007           | MADRID      | MADRID    | COCHE  | 820   |
| 14     | LOPEZ      | GONZALEZ  | JAIME    | JAZMIN        | 50009           | ZARAGOZA    | ZARAGOZA  | COCHE  | 740   |
| 15     | VILLA      | PEÑA      | JORGE    | TOREROS       | 28924           | LEGANES     | MADRID    | VIDA   | 235   |
| 16     | VALVERDE   | ROCA      | PEDRO    | PIRINEOS      | 37007           | SALAMANCA   | SALAMANCA | HOGAR  | 168   |
| 17     | ORMENO     | VICENTE   | MARIA    | LUZ BAIA      | 28069           | MADRID      | MADRID    | COCHE  | 405   |

- 2. Seleccionamos A1:J1 combinar y centrar. Tamaño de fuente 16.
- 3. Centramos los títulos y el contenido de la columna F, tamaño de fuente 14.
- 4. Seleccionar las columnas A a F.
- 5. Seleccionamos los rangos correspondientes para dar color de relleno.
- 6. Guardar el libro con el nombre «Clientes de Seguros».
- 7. Insertamos 6 hojas nuevas y cambiamos los nombres haciendo doble clic sobre el nombre o con el botón derecho del ratón.

CLIENTES / CLIENTES 1 / ALFABETICO / PRIMA / MADRID / COCHE / HOGAR Y VIDA / PRIMA>300 / MADRID, COCHE>400

- **8.** Seleccionar la hoja CLIENTES, copiar, situarse en la hoja CLIENTES 1 y pegar.
- 9. Los clientes LORENZO ORMEÑO, ANTONIO y VILLA ESCOBAR, EVA tienen otro seguro, por tanto tenemos que duplicarlos en la Hoja CLIENTES 1.

Seleccionar la fila 6 donde está el cliente LORENZO ORMEÑO. En la celda A6 aparece un punto negro; al pasar el ratón se convierte en una cruz, pinchar y arrastrar hacia abajo (se copia la fila). Cambiar código 4 por 3, seguro de vida por coche y prima 150 por 380.

Hacemos lo mismo para el cliente VILLA ESCOBAR: código 9, seguro de vida, prima 163.

- **10.** Seleccionar la hoja CLIENTES 1, copiar y pegar en el resto de hojas.
- **11.** Sobre la hoja ALFABETICO, seleccionar la columna APELLIDO 1 y Ordenar. Advierte que solo se ha seleccionado una columna y pregunta si la ordenación es para todo; se acepta.
- **12.** Sobre la hoja PRIMA seleccionar fila de títulos, desplegar la flecha que aparece en el titulo PRIMA y pinchar en ordenar de menor a mayor.
- **13.** Sobre la hoja MADRID, poner filtro a la fila de títulos. En la columna PROVINCIAS, deseleccionar todas y activar Madrid.
- **14.** Sobre la hoja COCHE, poner filtro a la fila de títulos. En la columna SEGURO activar solo coche.
- **15.** Sobre la hoja HOGAR Y VIDA, poner filtro a la fila de títulos. En la columna SEGURO filtrar por hogar y vida.
- **16.** Sobre la hoja PRIMA > 300, poner filtro a la fila de títulos. En la fila PRIMA elegir filtro de números; mayor que y escribir en el cuadro de diálogo 300.
- **17.** Sobre la hoja MADRID, COCHE>400 poner filtro a la fila de títulos. En la columna PROVINCIAS filtramos los de Madrid, en la columna SEGURO filtramos COCHE y en la columna PRIMA elegimos filtro de número: mayor que y escribimos 400.

### FICHA DE TRABAJO 1

#### MATERIAL

- Ordenador
- Hoja de cálculo
- Impresora
- Papel
- CD
- DVD

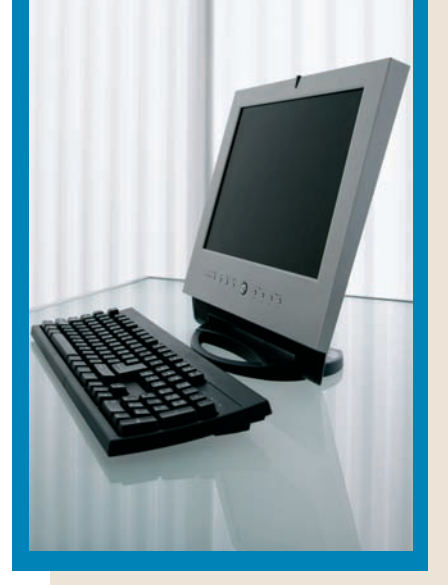

### **Realizar gráficos**

#### **OBJETIVOS**

- Abrir, cerrar y guardar hojas de cálculo.
- Cortar, copiar, pegar datos de celdas y rangos.
- Dar formatos adecuados al tipo de información.
- Aplicar fórmulas y funciones sencillas en celdas.
- Configurar páginas para imprimir con las indicaciones propuestas.
- Transcribir datos con exactitud y destreza.
- Utilizar funciones que garanticen la confidencialidad y seguridad de la información.

#### PRECAUCIONES

- Orden en el trabajo a realizar según los pasos indicados.
- Poner atención a la transcripción de datos numéricos.
- Recoger y ordenar el material utilizado.
- Guardar en archivos informáticos el trabajo realizado antes de salir del programa.

#### DESARROLLO

Realiza las siguientes tareas:

 Escribimos una tabla con los datos que se muestran en la imagen en un archivo nuevo, que llamaremos «ejercicio hipermercado». Escribimos los números sin punto de miles, ni signo euro. Cuando hayas terminado de copiar los datos, selecciona las celdas y aplica el formato moneda.

|             | VENTA DE HIPE<br>DELE | ERMERCADOS<br>GACIÓN DE SE | SUREÑOS, S.L.<br>VILLA |            |
|-------------|-----------------------|----------------------------|------------------------|------------|
|             | Enero                 | Febrero                    | Marzo                  | Abril      |
| Hogar       | 6.432,25 €            | 5.789,03 €                 | 6.110,64 €             | 6.560,90 € |
| Juguetes    | 3.156,45 €            | 2.840,81 €                 | 2.998,63 €             | 3.219,58 € |
| Textil      | 2.138,78€             | 1.924,90 €                 | 2.031,84 €             | 2.181,56 € |
| Electrónica | 4.891,25 €            | 4.402,13 €                 | 4.646,69 €             | 4.989,08 € |

2. Seleccionar los datos de la columna del mes de enero e insertar un gráfico circular. Sobre el gráfico, con el botón derecho del ratón, pinchamos en formato de etiqueta, porcentaje y nombre de categoría. Hacemos doble clic sobre el título del gráfico y escribimos el que se muestra en la imagen.

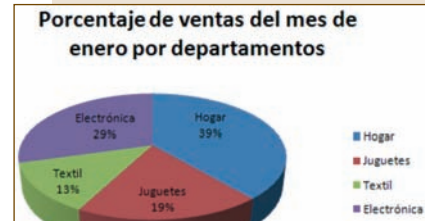

**3.** Selecciona los datos de la fila de hogar por meses e inserta un gráfico de líneas. Cambia el título por el de la imagen.

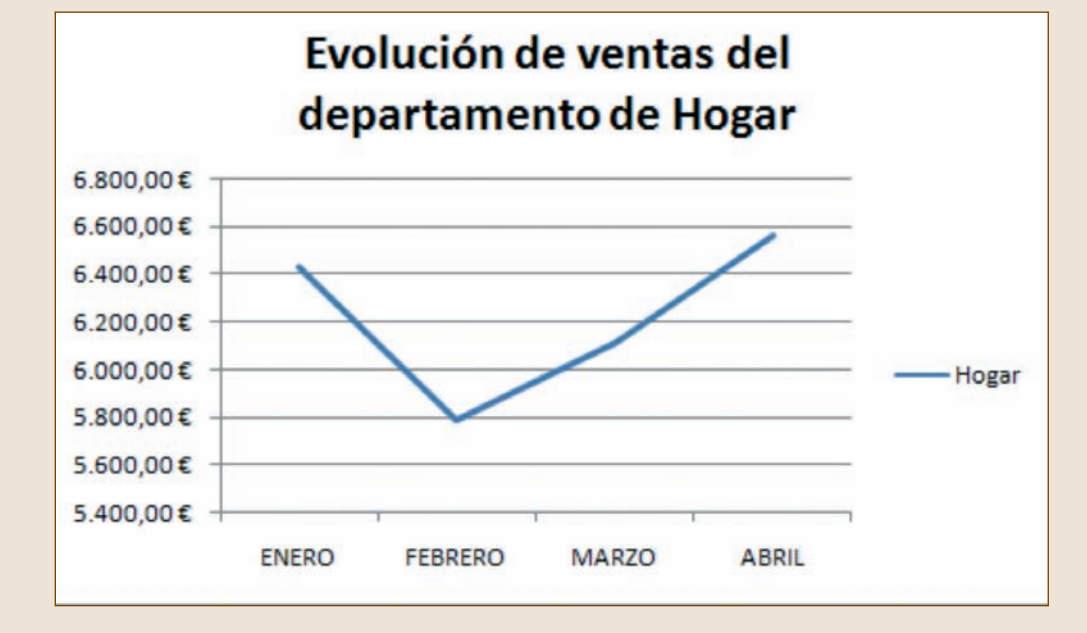

4. Selecciona toda la tabla e inserta un gráfico de columnas.

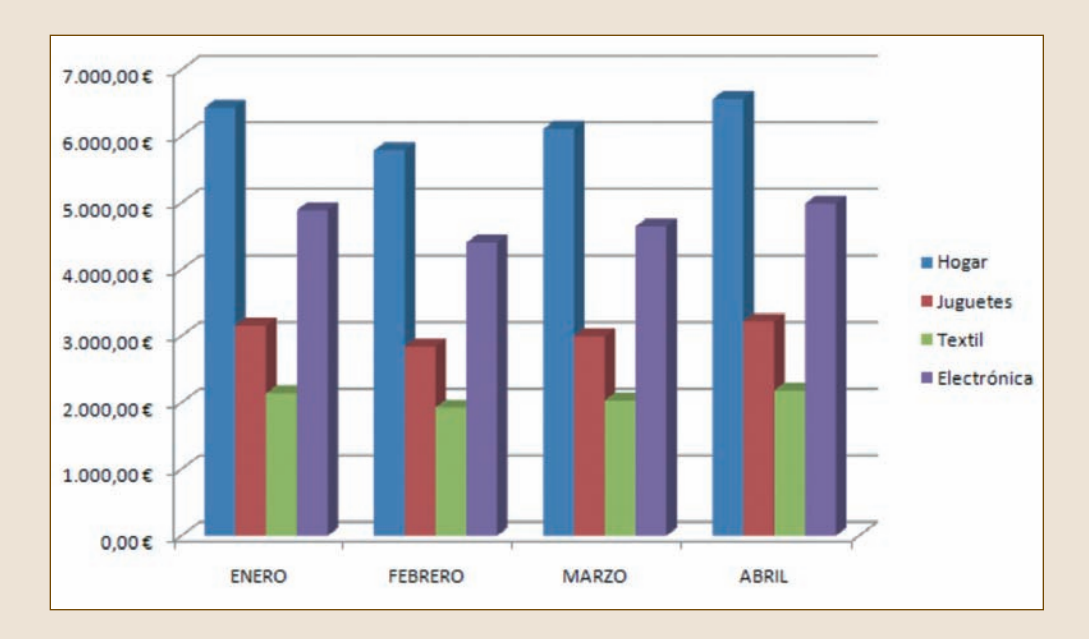

- **5.** En Presentación preliminar, ajusta los gráficos para que se visualicen en una sola hoja.
- **6.** Inserta encabezado «nombre del alumno» y pie de página «nombre del archivo» y «fecha».
- 7. Guarda el archivo y protege la hoja con la clave «hipermercado».

### FICHA DE TRABAJO 2

#### MATERIAL

- Ordenador
- Hoja de cálculo
- Impresora
- Papel
- CD
- DVD

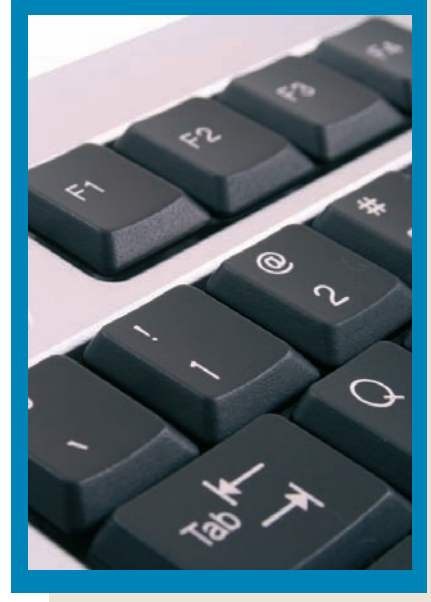

### Diseñar una factura

#### **OBJETIVOS**

- Abrir, cerrar y guardar hojas de cálculo.
- Cortar, copiar, pegar datos de celdas y rangos.
- Dar formatos adecuados al tipo de información.
- Aplicar fórmulas y funciones sencillas en celdas.
- Configurar páginas para imprimir con las indicaciones propuestas.
- Transcribir datos con exactitud y destreza.
- Utilizar funciones que garanticen la confidencialidad y seguridad de la información.

#### PRECAUCIONES

- Orden en el trabajo a realizar según los pasos indicados.
- Poner atención a la transcripción de datos numéricos.
- Recoger y ordenar el material utilizado.
- Guardar en archivos informáticos el trabajo realizado antes de salir del programa.

| 4  | A            | В                           | C                      | D       |
|----|--------------|-----------------------------|------------------------|---------|
| ¢. |              |                             | FOTUDA CL              |         |
| 1  |              | LIBRERIA LA BUENA L         | ECTURA, S.L.           | 1       |
|    |              |                             |                        |         |
| -  | CODIGO LIBRO | TITULO                      | AUTOR                  | PRECIO  |
| i, | 1            | Fortunata y Jacinta         | Benito Pérez Galdós    | 12,75€  |
| 1  | 2            | Cien años de soledad        | Gabriel García Márquez | 18,50 € |
| N  | 3            | La ansiedad                 | Enrique Rojas          | 10,00 € |
| È  | 4            | Pantaleón y las visitadoras | Mario Vargas Llosa     | 15,00€  |
| 1  | 5            | La tabla de Flandes         | Arturo Pérez Reverte   | 15,00 € |
| 0  | 6            | La piel del tambor          | Arturo Pérez Reverte   | 15,00 € |
| 1  | 7            | El maestro de esgrima       | Arturo Pérez Reverte   | 15,00 € |
| 2  | 8            | Cachito                     | Arturo Pérez Reverte   | 15,00 € |
| 3  | 9            | El nombre de la rosa        | Umberto Eco            | 21,00€  |
| 4  | 10           | La Ilíada y la Odisea       | Homero                 | 17,00 € |
| 5  | 11           | El Quijote                  | Cervantes              | 32,00 € |
| 6  | 12           | Rinconete y Cortadillo      | Cervantes              | 16,00 € |
| 7  | 13           | Hamlet                      | William Shakespeare    | 21,00 € |
| 8  | 14           | Amores ridículos            | Milan Kundera          | 9,99€   |
| 9  | 15           | La broma                    | Milan Kundera          | 9,95€   |
| 0  | 16           | Parque Jurásico             | Michael Crichton       | 11,00 € |
| 1  | 17           | Los pilares de la tierra    | Ken Follet             | 19,00 € |
| 2  | 18           | Una fortuna peligrosa       | Ken Follet             | 18,50 € |
| 3  | 19           | Aurora roja                 | Pío Baroja             | 13,00 € |
| 4  | 20           | La busca                    | Pío Baroja             | 14,00 € |
| 5  | 21           | Mala hierba                 | Pío Baroja             | 15,00 € |
| 6  | 22           | La regenta                  | Leopoldo Alas Clarín   | 25,00€  |
| 7  |              |                             |                        |         |

#### DESARROLLO

Realiza las siguientes tareas:

 Imagina que trabajas en una librería. Parte del fondo bibliográfico es el que se muestra en la tabla. Escribe los datos en un archivo nuevo de Excel. **2.** Diseña la factura que se muestra en la imagen. Recuerda que las fórmulas se escriben sin comillas. Guarda el archivo como factura origen.

| 1  | А                 | B                        | c                        | D        | E                        | F                 | G        |
|----|-------------------|--------------------------|--------------------------|----------|--------------------------|-------------------|----------|
| 1  |                   |                          | Telephone and            | _        | -                        |                   |          |
| 2  | LIBRERIA          | LA BUENA LECTURA, S.L.   | Nº factura               |          |                          |                   |          |
| 3  | C/ Los Olivos, 23 |                          |                          |          |                          |                   |          |
| 4  |                   | 28004 MADRID             |                          |          |                          |                   |          |
| 5  | TIF- 01 EAE 22    | 22                       |                          |          |                          |                   |          |
| 7  | CIE: B-28/09      | 80889889                 |                          |          |                          |                   |          |
| 8  |                   |                          |                          |          |                          |                   |          |
| 9  |                   |                          | CHENTE:                  |          |                          | 1                 |          |
| 10 | Fecha             | "=AHORA()"               | Construct of             |          |                          |                   |          |
| 11 |                   |                          |                          |          |                          |                   |          |
| 12 |                   |                          |                          |          |                          |                   |          |
| 13 |                   |                          |                          |          |                          |                   |          |
| 14 |                   |                          |                          |          |                          |                   |          |
| 15 |                   |                          |                          |          |                          | -                 |          |
| 16 | CÓDIGO            | TÍTULO                   | AUTOR                    | CANTIDAD | PRECIO                   | IMPORTE           |          |
| 17 |                   | "=BUSCARV(A17;LIBROS;2)" | "=BUSCARV(A17;LIBROS;3)" |          | "=BUSCARV(A17;LIBROS;4)" | "=+D15*E15"       |          |
| 18 | -                 |                          |                          |          |                          |                   |          |
| 20 |                   |                          |                          |          |                          |                   |          |
| 21 |                   |                          |                          |          |                          |                   |          |
| 22 |                   |                          |                          |          |                          |                   |          |
| 23 |                   |                          |                          |          |                          |                   |          |
| 24 |                   |                          |                          |          |                          |                   |          |
| 25 |                   |                          |                          |          |                          |                   |          |
| 26 |                   |                          |                          |          |                          |                   | -        |
| 27 |                   |                          |                          |          |                          |                   |          |
| 28 |                   |                          |                          |          | SUBTOTAL                 | ."=SUMA(F17:F26)" | <u>.</u> |
| 29 |                   |                          |                          | IVA      | 4%                       | "=+F28"E29"       |          |
| 30 |                   |                          |                          |          |                          | H-+E38+E30H       |          |
| 32 |                   |                          |                          |          | TOTAL PACTORA            | -+120+129         |          |

3. A continuación, crea una factura. Los únicos datos que debes rellenar son:

- Datos del cliente.
- Código del libro.
- Cantidad.

El resto de campos se rellenan solos. El resultado se muestra en la imagen.

**4.** Guarda la factura como Factura 4 y protege el libro con la clave «factura 4».

| 4  | A                               | В                        | c                        | D        | E                        | F                 | G |
|----|---------------------------------|--------------------------|--------------------------|----------|--------------------------|-------------------|---|
| 1  |                                 |                          | Concerned of the         | _        |                          |                   |   |
| 2  | LIBRERÍA LA BUENA LECTURA, S.L. |                          | Nº factura               |          |                          |                   |   |
| 3  | C/ Los Olivos, 23               |                          |                          |          |                          |                   |   |
| 4  |                                 | 28004 MADRID             |                          |          |                          |                   |   |
| 5  | TIF- 01 EAE 22 22               |                          |                          |          |                          |                   |   |
| 7  | CIF: B-28/0980889889            |                          |                          |          |                          |                   |   |
| 8  |                                 |                          |                          |          |                          |                   |   |
| 9  |                                 |                          | CLIENTE:                 |          |                          |                   |   |
| 10 | Fecha                           | "=AHORA()"               | 11. B. B.                |          |                          |                   |   |
| 11 |                                 |                          |                          |          |                          |                   |   |
| 12 |                                 |                          |                          |          |                          |                   |   |
| 13 |                                 |                          |                          |          |                          |                   |   |
| 14 |                                 |                          |                          |          |                          |                   |   |
| 15 |                                 |                          |                          |          |                          |                   |   |
| 16 | CODIGO                          | TITULO                   | AUTOR                    | CANTIDAD | PRECIO                   | IMPORTE           |   |
| 1/ |                                 | "=BUSCARV(A17;LIBROS;2)" | "=BUSCAKV(A1/;LIBKUS;3)" |          | "=BUSCARV(A1/;LIBROS;4)" | "=+015"E15"       |   |
| 10 | -                               |                          |                          |          |                          |                   |   |
| 20 |                                 |                          |                          |          |                          |                   |   |
| 21 |                                 |                          |                          |          |                          |                   |   |
| 22 |                                 |                          |                          |          |                          |                   |   |
| 23 |                                 |                          |                          |          |                          |                   |   |
| 24 |                                 |                          |                          |          |                          |                   |   |
| 25 |                                 |                          |                          |          |                          |                   | - |
| 26 | -                               |                          |                          | -        |                          |                   |   |
| 27 |                                 |                          |                          |          | CURTOTAL                 | "-CUMAA/E17/E26\" |   |
| 28 |                                 |                          |                          | IVA      | SUBIDIAL                 | "=+528*529"       |   |
| 30 |                                 |                          |                          | IVA      | 470                      | =1720 229         |   |
| 31 |                                 |                          |                          |          | TOTAL FACTURA            | "=+F28+F29"       |   |
| 32 |                                 |                          |                          |          |                          |                   |   |

 $\leftarrow$